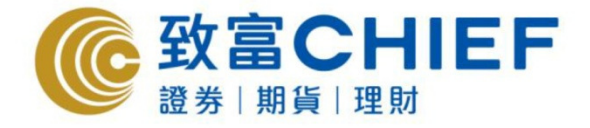

致富證券有限公司 Chief Securities Ltd.

# PowerTicker 天滙導航下載版 (接合 Top Trader 交易平台) 使用指南

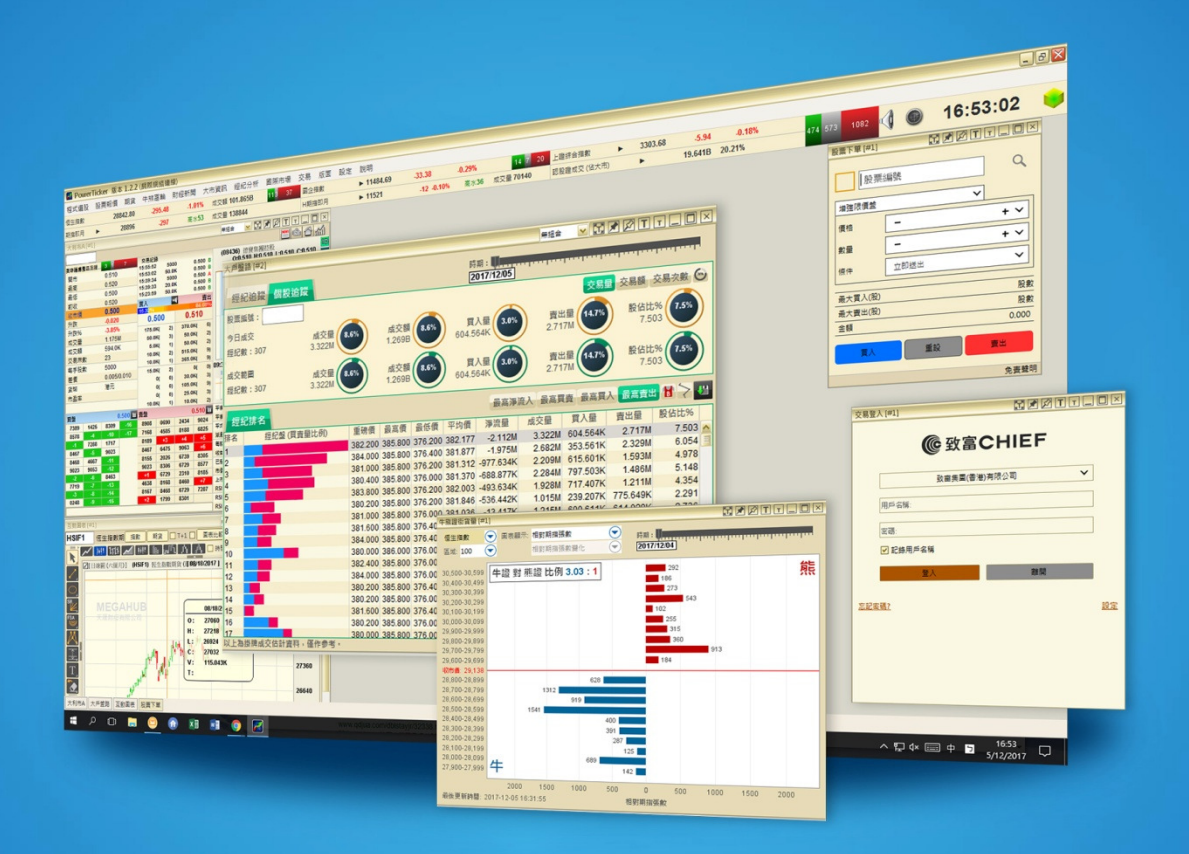

最後更新日期: 2017年12月18日

#### 版權所有,不得轉載

本手冊內容介紹 PowerTicker 天滙導航下載版接合 Top Trader 的使用方法。惟軟件功能如有更改。請以個別之最新通知為準。如任何人因依據本手冊所載之任何資料而招致損失。概與致 富證券及其員工無關。版權所有。不得轉載。致富證券有限公司為香港交易所有限公司之交易所參與者、香港結算有限公司之結算參與者及證券及期貨條例下之持牌法團。

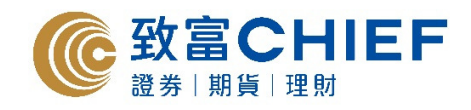

## 登入系統

輸入「天匯導航下載版」的「用戶名稱及密碼」 然後按「登入」。

| 連線設定       |                       | 版本 1.2.3   |
|------------|-----------------------|------------|
| $\bigcirc$ | 天滙財經有限公司              |            |
|            | 天滙導航                  |            |
|            | 登入點:<br>天滙財經有限公司      |            |
|            | 用戶名稱:                 |            |
|            | CHIEFTEST             |            |
|            | 密碼:<br>••••••         |            |
|            | 登入離開                  |            |
|            | 📕 記錄用戶名稱 🚽 記錄密碼       |            |
| •          | 繁體中文 🕒 简体中文 🕒 English | ≥ 天殖射經有限公司 |

進入系統後選取「交易」,然後按「交易登入」。

| 股票報價 | 期貨 | 牛熊窩輪     | 財經新聞    | 大市資訊  | 經紀分析         | 國際市場     | 交易  | 版  |
|------|----|----------|---------|-------|--------------|----------|-----|----|
| 恒生指數 |    | 29866.32 | +158.38 | +0.53 | <b>%</b> 成交額 | 104.633B | 交易發 | 登入 |

客戶輸入於致富證券網上交易系統的「用戶名稱及密碼」,並按「登入」,閱讀免責聲明後選取「同意」。

| 交易登入 [#1] 🔀 🗹 🗖 🗖 🗖 🗖     | ★         ★         ★         ★                                                                                                    |
|---------------------------|----------------------------------------------------------------------------------------------------|
| <b>C</b> the <b>A</b> use | 致富證券有限公司                                                                                                    |
| <b>しの</b> 致富CHIFF         | 免責聲明                                                                                                    |
| 致宙集團(香港)有限公司 ✓            | <ol> <li>透過「致富證券有限公司即時落盤」(「該服務」)提供的資料及内容,都是由致富證券有限公司的資料提供者提供,包括香港聯合交易所有限公司及恒生指數有限公司。該等資料及內容或訊息僅供參考,改合認券在限公司或其研署公司對估營的海達性、</li> </ol> |
| test-chief0001            | 完整性、適時性或正確性概不負上任何責任。<br>2. 如在非交易日或非交易時段素取資料,有關訊息只會顯示緊接非交易日或交易時段的資料以作參考。                                                              |
| •••••                     | <ol> <li>透過該服務提供的資訊及內容,均受到版權保護及所有其他適用的<br/>知識產種法例保護。</li> </ol>                                                                      |
| ✔ 記錄用戶名稱                  | 4. 致富證券及其資料提供者就因為任何訊息不正確記錄、還湯、傳<br>送、傳達、須承或外浸訊息、遭毀壞之訊息、數據或資料的傳送、                                                                     |
| 離開                        | 傳達軟篩仔的嗽湯、个準啶、麵裝、還湯、个實陳匹、進誤軟取<br>障,或任何訊息、數據或資料遭外洩、混淆或毀壞而引致或與此相<br>關的任何開支、支出、損失、損害、或賠償,概不承擔任何責任(無<br>論是侵權行為或合約或其他法律的責任)。致富證券及其資料提供者 ✔  |
| <u>忘記蜜碼?</u> 證            | 定                                                                                                    |

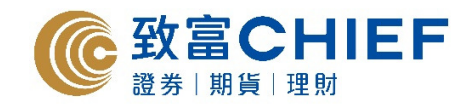

輸入「第二密碼」並按「登入」。

| 交易登入 [#1]     |                     |                                       | T_ 🗆 🗙 |
|---------------|---------------------|---------------------------------------|--------|
| (             | © 致富                | CHIEF                                 |        |
| 輸入第二          | 密碼                  |                                       |        |
| •<br>第一       | •<br>第三             | • • • • • • • • • • • • • • • • • • • |        |
| 例子: \$<br>請輸入 | 口你的第二密碼;<br>第一,第三及第 | 是123a456B09<br>(六的字母,即1、              | 3及5    |
|               | 章入                  | 離開                                    |        |
| _             |                     | -                                     |        |
|               |                     |                                       |        |

成功登入後即可進行買賣交易。

| 報戶查詢 [#1]     |               |              | × 設計     | [#1]   |      |       |
|---------------|---------------|--------------|----------|--------|------|-------|
| 賬戶號碼:         | ~             |              | <b>A</b> |        |      |       |
| 戶口結餘: >       |               | 8,878.44     |          | 股票     | 編號   | Q     |
| 資幣:           |               | 港ラ           | 1        | ■ 建限價盤 |      | ×     |
| 漢結金額:         |               |              |          | LIG I  | - 1  | + -   |
| 可用結存: ►       |               | 14,702.01    |          | 410    |      |       |
| 證券市值**:       |               |              | 1        |        | -    | + ~   |
| 貨幣            | 金額            | 港幣對應值        | 15       | £1‡    | 立即透出 | ~     |
| 港元            | 13,160.000    | 13,160.000   |          |        |      |       |
|               |               | 0.070.44     | -        | 大夏人(股  | 0    | 0 股數  |
| 所具刀: -        |               | 0,070.44     | -        | 此大費出(股 | 0    | 股數    |
| 存倉可按價值:       |               | 0.00         |          | 额      |      | 0.000 |
| <b>孖展限額</b> : |               | 200,000.00   |          | -      | ##1  |       |
|               |               |              | JL       | ял     | M IX |       |
| <             |               |              |          |        |      | 免责整明  |
| 交易總覽 [#1]     |               |              |          |        |      |       |
| 持貨組合 町1       | 単狀態 交易摘要      |              |          |        |      |       |
| 歷史範圍: 🕮 2017  | 7-11-23 ¥ 🖺 📳 | 2017-11-23 🗸 | 投票编號     | -      |      |       |
| 買/賣 股票编號      | 股票名稱 - 数      | 建總和 貨幣       | 平均價      | 交易     | 金額   |       |

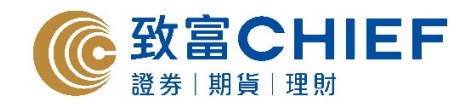

## 買賣指令

選取「交易」,然後按「股票下單」。

| 期指即月 | •    | 29051  | -142    | 高水3    | 8 成交量              | 85328   |         | 股票  | 下單 |
|------|------|--------|---------|--------|--------------------|---------|---------|-----|----|
| 恒生指數 | 290  | 013.49 | -124.79 | -0.439 | <mark>%</mark> 成交額 | 58.500B | 21 1 29 | 賬戶資 | 查詢 |
| 程式選股 | 股票報價 | 期貨     | 牛熊窩輪    | 財經新聞   | 大市資訊               | 經紀分析    | 國際市場    | 交易  | 版面 |

輸入所需交易股票的「股票號碼」。

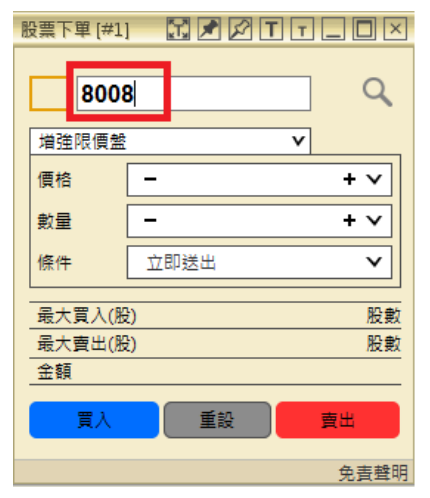

輸入所需的「價格及數量」,然後揀選「買入」或「賣出」指令送出市場。

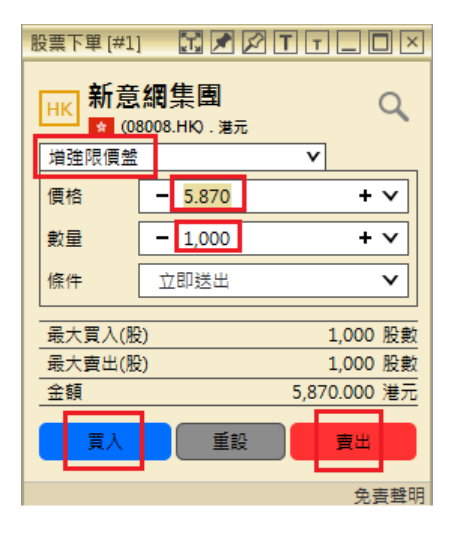

成功下單後可在「交易總覽」內查詢「訂單狀態」。

| 交易總            | [易總覽 [#1] 🛛 📝 🖉 🗹 🔽 🗌                    |       |     |     |    |      |       |        |       |       |       |                     |          |       |
|----------------|------------------------------------------|-------|-----|-----|----|------|-------|--------|-------|-------|-------|---------------------|----------|-------|
| 持貨組合 訂單狀態 交易摘要 |                                          |       |     |     |    |      |       |        |       |       |       |                     |          |       |
| 總共             | 總共紀錄:1 方向: 全部 ♥ 股票編號: 交易狀態: <b>論候中 ♥</b> |       |     |     |    |      |       |        |       |       |       |                     |          |       |
| 動作             | 股票編號                                     | 股票名稱  | 買/賣 | 狀態  | 市場 | 貨幣 🗸 | 訂單價格  | 已成交@均價 | 訂單數量  | 未成交數量 | 訂單類型  | 下單時間                | 參考編號     | 訂單有效性 |
| / ×            | 08008                                    | 新意網集團 | 賣出  | 輪候中 | 香港 | 港元   | 6.000 |        | 1,000 | 1,000 | 増強限價盤 | 2017-12-05 13:22:08 | 42444756 | 今日    |
| / ×            | 08008                                    | 新意網集團 | 賣出  | 輪候中 | 香港 | 港元   | 6.000 |        | 1,000 | 1,000 | 増強限價盤 | 2017-12-05 13:22:08 | 42444756 | 今日    |

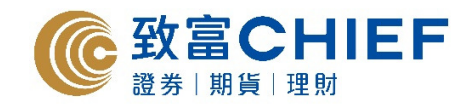

## 修改或取消訂單

#### 修改訂單

於「訂單狀態」視窗內的「動作」欄,揀選下圖的「筆」圖案,即可按下列步驟更改訂單。

| 交易總賢                              | 交易總覽 [#1]     |  |     |     |    |      |       |        |       |  |  |  |
|-----------------------------------|---------------|--|-----|-----|----|------|-------|--------|-------|--|--|--|
| 持貨組合 訂單狀態 交易摘要                    |               |  |     |     |    |      |       |        |       |  |  |  |
| 總共紀錄:1 方向: 全部 ✔ 股票編號: 交易狀態: 輪候中 ✔ |               |  |     |     |    |      |       |        |       |  |  |  |
| 動作                                | 乍 股票編號 股票名稱   |  | 買/賣 | 狀態  | 市場 | 貨幣 🔹 | 訂單價格  | 已成交@均價 | 訂單數量  |  |  |  |
| Ν×                                | X 08008 新意網集團 |  | 賣出  | 輪候中 | 香港 | 港元   | 6.000 |        | 1,000 |  |  |  |
|                                   |               |  |     |     |    |      |       |        |       |  |  |  |

按下「筆」圖案後「更改訂單」視窗將會自動彈出,客戶可按需要更改「價格及數量」,然後點擊「修 改訂單」便可送出指示。

| 更改訂單[#1]                    | 1  | T 🖍    | Ø T T  |           |  |  |  |  |  |  |
|-----------------------------|----|--------|--------|-----------|--|--|--|--|--|--|
|                             | 송기 | 8編號:42 | 444756 |           |  |  |  |  |  |  |
| HK 新意網集團<br>(08008.HK) . 湯元 |    |        |        |           |  |  |  |  |  |  |
| 増強限債釜                       |    |        | v      |           |  |  |  |  |  |  |
| 價格                          | -  | 5.980  |        | + ~       |  |  |  |  |  |  |
| 數量                          | -  | 1,000  | ,000   |           |  |  |  |  |  |  |
| 悷件                          | Ŷ  | 即送出    |        | ~         |  |  |  |  |  |  |
| 最大買入(制                      | b  |        |        | 1,000 股數  |  |  |  |  |  |  |
| 舊金額                         |    |        | 6,0    | 00.000 港元 |  |  |  |  |  |  |
| 新余額                         |    |        | 5,9    | 80.000 港元 |  |  |  |  |  |  |
| 修改                          |    | 重股     |        |           |  |  |  |  |  |  |
|                             |    |        |        | 免費聲明      |  |  |  |  |  |  |

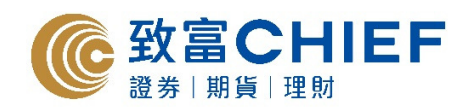

核對資料無誤後選「確定」。

| 股票下單 [#1]      |           |  |  |  |  |  |  |  |  |
|----------------|-----------|--|--|--|--|--|--|--|--|
| 修改訂            | 單 (賣出)    |  |  |  |  |  |  |  |  |
| 參考編號: 42444756 |           |  |  |  |  |  |  |  |  |
| 賬戶號碼:          | M28106S   |  |  |  |  |  |  |  |  |
| 市場             | HK 港股     |  |  |  |  |  |  |  |  |
| 股票編號           | 08008     |  |  |  |  |  |  |  |  |
| 股票名稱           | 新意編集團     |  |  |  |  |  |  |  |  |
| 股價             | 5.980     |  |  |  |  |  |  |  |  |
| 數量             | 1,000     |  |  |  |  |  |  |  |  |
| 類型             | 増強限價盤     |  |  |  |  |  |  |  |  |
| 全額或取消          | 否         |  |  |  |  |  |  |  |  |
| 觸發條件           | 不適用       |  |  |  |  |  |  |  |  |
| 觸發條件包括競價時段     | 否         |  |  |  |  |  |  |  |  |
| 有效期            | 今日        |  |  |  |  |  |  |  |  |
| 結算費            | 5.000     |  |  |  |  |  |  |  |  |
| <b>参</b> 考佣金   | 40.000    |  |  |  |  |  |  |  |  |
| 交易印花稅          | 6.000     |  |  |  |  |  |  |  |  |
| 交易徵費           | 0.460     |  |  |  |  |  |  |  |  |
| 交易總金額          | 5,928.540 |  |  |  |  |  |  |  |  |
| 確定             | 取消        |  |  |  |  |  |  |  |  |
|                | 免責聲明      |  |  |  |  |  |  |  |  |

完成修改訂單後,可於「交易總覽」視窗內查詢「訂單狀態」。

| 交易總            | 交易總覽 [#1]                         |      |     |     |    |      |       |        |       |  |  |  |
|----------------|-----------------------------------|------|-----|-----|----|------|-------|--------|-------|--|--|--|
| 持貨組合 訂單狀態 交易摘要 |                                   |      |     |     |    |      |       |        |       |  |  |  |
| 總共紀            | 總共紀錄:1 方向: 全部 ✔ 股票編號: 交易狀態: 輪候中 ✔ |      |     |     |    |      |       |        |       |  |  |  |
| 動作             | 股票編號                              | 股票名稱 | 買/賣 | 狀態  | 市場 | 貨幣 🚽 | 訂單價格  | 已成交@均價 | 訂單數量  |  |  |  |
| /×             | * × 08008 新意網集團                   |      | 賣出  | 輪候中 | 香港 | 港元   | 5.980 |        | 1,000 |  |  |  |
|                |                                   |      |     |     |    |      |       |        |       |  |  |  |

#### 取消訂單

於「訂單狀態」視窗內的「動作」欄,揀選下圖的「交叉」圖案,即可按下列步驟取消訂單。

| 交                    | 易總了 | t [#1] |       |     |     |     |     |       |       |        |       |       |  |  |
|----------------------|-----|--------|-------|-----|-----|-----|-----|-------|-------|--------|-------|-------|--|--|
| 持貨組合 訂單狀態 交易搜要       |     |        |       |     |     |     |     |       |       |        |       |       |  |  |
| 總共紀錄:1 方向:全部 ¥ 股票编號: |     |        |       |     |     |     | 交易状 | 交易狀態: |       |        |       |       |  |  |
| £                    | ft: | 股票编    | 数 股票: | 当編  | 貫/賣 | 狀態  | 市場  | 登解 -  | 訂單價格  | 已成交@均價 | 訂單數量  | 未成交數量 |  |  |
| 1                    | х   | 08008  | 新意志   | 同集團 | 寶出  | 験傑中 | 香港  | 港元    | 5.980 |        | 1,000 | 1,000 |  |  |

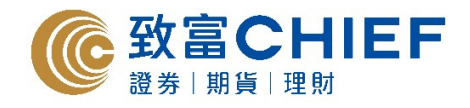

按下「交叉」圖案後「取消訂單」視窗便會自動彈出,揀選「是」便可送出取消訂單指示。

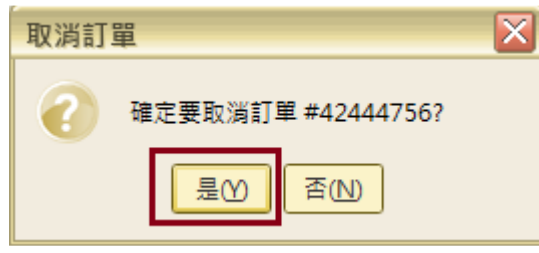

取消訂單後,可於「交易總覽」視窗內的「訂單狀態」查詢

| 交易總 | 覽[#1]<br>組合 II] | 單狀態 交         | 易拽要       |           |      |            |               |        |               |            |               |
|-----|-----------------|---------------|-----------|-----------|------|------------|---------------|--------|---------------|------------|---------------|
| 總共前 | 2錄:1 方向:        | 全部 ¥ 股別       | t#198:    |           | 交易狀  | 想: 已取3     | i v           |        |               |            |               |
| 動作  | 股票编號<br>08008   | 股票名稱<br>新意調集員 | 買/賣<br>賣出 | 狀態<br>已取消 | 市場香港 | 貨幣 v<br>港元 | 訂單價档<br>5.980 | 己成交@均價 | 訂單數量<br>1,000 | 未成交數量<br>0 | 訂單類型<br>增強限價盤 |

#### 更改密碼

於「交易」欄揀選「更改密碼」。

| 程式選股 | 股票報價 | 期貨    | 牛熊窩輪    | 財經新聞  | 大市資訊  | 經紀分析    | 國際市場    | 交易  | 版面 |
|------|------|-------|---------|-------|-------|---------|---------|-----|----|
| 恒生指數 | 290  | 18.89 | -119.39 | -0.41 | % 成交額 | 64.625B | 22 2 27 | 賬戶習 | 查詢 |
| 期指即月 | •    | 29048 | -145    | 高水2   | 9 成交量 | 93695   |         | 股票  | 下單 |
|      |      |       |         |       |       |         |         | 交易網 | 息覽 |
|      |      |       |         |       |       |         |         | 更改翻 | 密碼 |

按「更改密碼」後以下視窗會自動彈出,選取所需更改的密碼組合,然後揀選「下一步」。

| 更改密碼 [# |                  |
|---------|------------------|
|         | -                |
|         | <b>@</b> 致富CHIEF |
|         | •                |
|         | 請選擇需要更改交易登入密碼。   |
|         | ● 更改第一密碼         |
|         | ○ 更改第二密碼         |
|         | ○ 更改第一及第二密碼      |
|         | 下一步              |
|         | AX/M             |
|         |                  |

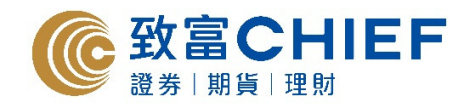

分別輸入「舊密碼」、「新密碼」、並「確認新密碼」、完成更改後按「確定」。

| 更改密 | <sup>碼[#1]</sup><br>@ 致富 | CHIEF      |  |
|-----|--------------------------|------------|--|
|     | 請更換你                     | 的第一密碼:     |  |
|     |                          |            |  |
|     | *新宏碼:                    |            |  |
|     | 確認新密碼                    |            |  |
|     | 空張必須向合:                  |            |  |
|     | 🔀 至少8個字元                 | 🔀 至少1個小寫字母 |  |
|     | 🔀 至少1個數字                 | 🔀 至少1個大寫字母 |  |
|     | *新密碼不能跟窗密碼相同             |            |  |
|     | 確定                       | 取消         |  |
|     |                          |            |  |

密碼必需包含以下四項要求才可成功更改: <u>至少8個字元、至少1個數字、至少1個小寫字母和至少1</u> 個大寫字母。

| 更改蜜 | 38 (#1) 記述区<br>使致富CHIE<br>建築物的第一座表                                                                | F            |  |
|-----|---------------------------------------------------------------------------------------------------|--------------|--|
|     | ······                                                                                            |              |  |
|     | <ul> <li>客碼必須包含:</li> <li>✓ 至少8個字元</li> <li>✓ 至少1個月</li> <li>✓ 至少1個数字</li> <li>✓ 至少1個大</li> </ul> | /寫字母<br>(寫字母 |  |
|     | *新密碼不能跟舊密碼相同<br>確定 取消                                                                             |              |  |

以下視窗會以上步驟完成後自動彈出,使用新密碼即可重新登入系統。

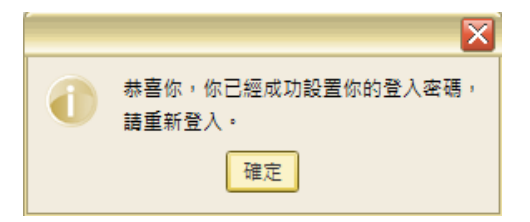

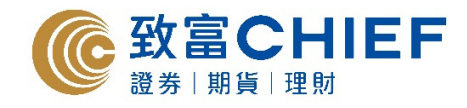

## 賬戶資料查詢

於「交易」欄揀選「賬戶查詢」。

| 程式選股 | 股票報價 | 期貨    | 牛熊窩輪 | 財經新聞 | 大市資訊    | 經紀分析     | 國際市場    | 交易  | 版面 |
|------|------|-------|------|------|---------|----------|---------|-----|----|
| 恒生指數 | 291  | 38.28 | 0.00 | 0.00 | % 成交額 ! | 911.902M | 7 13 31 | 賬戶資 | 查詢 |

客戶可於「賬戶查詢」視窗內查閱賬戶資料。

| 賬戶查詢 [#1]       |            | T    | т_ 🗆 🗡      |
|-----------------|------------|------|-------------|
| 賬戶號碼: ╳╳╳╳╳     | × ×        |      |             |
| 戶口結餘: 🕨         |            |      | 4,059.120   |
| 貨幣:             |            |      | 港元          |
| 凍結金額:           |            |      |             |
| 可用結存: 🕨         |            |      | 4,059.120   |
| 證券市值**:         |            |      |             |
| 貨幣              | 金額         | 港幣   | 對應值         |
| 港元              | 15,570.000 | 15,5 | 570.000     |
| 時間力・ ト          |            | П.   | 8 424 120   |
| 府員刀.<br>方合可按価估. |            |      | 4 265 000   |
| 77 展阳桥。         |            |      | 4,303.000   |
| 1T/DEPIX RR:    |            | _ L  | 200,000.000 |
|                 |            |      |             |
|                 |            |      |             |
|                 |            |      |             |
| **以市價計算         |            |      | 免責聲明 〇      |

於「交易」欄內揀選「交易總覽」。

| 程式選股 | 股票報價 | 期貨     | 牛熊窩輪    | 財經新聞   | 大市資訊  | 經紀分析    | 國際市場    | 交易 版面 |
|------|------|--------|---------|--------|-------|---------|---------|-------|
| 恒生指數 | 290  | 002.55 | -135.73 | -0.47% | 6 成交額 | 64.932B | 21 4 26 | 賬戶查詢  |
| 期指即月 | •    | 29038  | -155    | 高水3    | 5 成交量 | 94097   |         | 股票下單  |
|      |      |        |         |        |       |         |         | 交易總覽  |

客戶即可於「交易總覽」視窗內的「持貨組合」查詢賬戶持倉狀況;

| 交易總費 | [#1]     |        |    |      |        |     |    |       |      |        |           |       |
|------|----------|--------|----|------|--------|-----|----|-------|------|--------|-----------|-------|
| 持貨組  | 合 訂單於    | 大服 交易排 | 要  |      |        |     |    |       |      |        |           |       |
| 總共紀錄 | 8:2 股票编號 | £      | 1  | 墙 全部 | ×      |     |    |       |      |        |           |       |
| 動作   | 股票编號     | 股票名稱   | 市場 | 貨幣   | 現價     | 成本價 | Ċ. | 持有數量  | 孖展比例 | 前收市價   | 市場價值      | 可賣數量  |
| 交易   | 03188    | 墓夏潘深三  | 香港 | 港元   | 48.550 | -   |    | 200   | -    | 48.300 | 9,710.000 | 200   |
| 交易   | 08008    | 新意網集團  | 香港 | 港元   | 5.860  | -   |    | 1,000 |      | 5.960  | 5,860.000 | 1,000 |

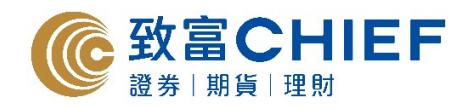

客戶可於「交易總覽」視窗內查詢「訂單狀態」。

| 交易修 | 覽[#1]    |      |                |        |      |     |      |       |          |       |       |       |                     | 12           |
|-----|----------|------|----------------|--------|------|-----|------|-------|----------|-------|-------|-------|---------------------|--------------|
| 精算  | (組合 1)   | 筆狀態  | <u><u></u></u> | 易擒要    |      |     |      |       |          |       |       |       |                     |              |
| 總共( | 2條:2 方向: | 全部 ¥ | 股票             | 14131: |      | 交易状 | · 全部 | Y     | <i>.</i> |       |       |       |                     |              |
| 動作  | 股票编號     | 股票名制 | i.             | 買/賣    | 狀態   | 市場  | 資幣 - | 訂單價格  | 己成交の均價   | 訂單數量  | 未成交數量 | 訂單捐型  | 下單時間                | <b>황병생</b> 형 |
|     | 08008    | 新意供知 |                | 費出     | 8455 | 香港  | 港元   | 6.200 |          | 1,000 | 0     | 增強限價盤 | 2017-12-05 13:21:43 | 42444737     |
|     | 08008    | 新意調調 |                | 賣出     | 已取消  | 香港  | 港元   | 5.980 |          | 1,000 | 0     | 增強限價量 | 2017-12-05 13:22:08 | 42444756     |
|     |          |      |                |        |      |     |      |       |          |       |       |       |                     |              |

客戶可於「交易總覽」視窗內的「交易摘要」查詢當日成交紀錄。

| 交易總贊 | [#1] |       |       |      | _   |        |       |      |     |       |
|------|------|-------|-------|------|-----|--------|-------|------|-----|-------|
| 持貨制  | 合    | 17.0  | 以種    | 交易   | 擒要  |        |       |      |     |       |
| 歷史範  | 2: 😕 | 2017- | 12-05 | 至    | 20  | 017-12 | -05 🗸 | 股票编號 | :   |       |
| 買/賣  | 股票   | 编辑    | 設置名   | 14 × | 教量的 | 840    | 貨幣    | 平均價  | 交易会 | 1. SA |